# Opleveren, accorderen en foutmeldingen die op kunnen treden

## Werking van het LAVS

Het LAVS werkt met een opdrachtmechanisme:

- 1. De opdrachtgever verstrekt een opdracht aan een partij (opdrachtnemer).
- 2. Deze partij neemt de opdracht aan, voert alle relevante gegevens in en levert vervolgens de opdracht op aan zijn opdrachtgever.
- 3. De opdrachtgever moet controleren of de opgeleverde opdracht voldoet aan de eisen uit de opdracht. (heeft de opdrachtnemer gedaan wat hij moest doen?)
- 4. Als alles in orde is kan de opdrachtgever de opgeleverde opdracht accorderen.

### Let op:

Nadat een verwijder- of inventarisatieopdracht is geaccordeerd kan er niets meer in die desbetreffende opdracht worden aangepast. Om toch iets aan te kunnen passen moeten er workarounds gebruikt worden. Deze workarounds bestaan uit het aanmaken van nieuwe inventarisatieopdrachten en/of verwijderopdrachten.

### Foutmelding bij opleveren van een opdracht

#### 民 Fout bij uitvoeren van handeling Afronden: null

Bovenstaande foutmelding treedt op als er in een opdracht verplichte velden niet zijn ingevuld. Deze foutmelding komt alleen voor als u zelf de opdrachtgever én opdrachtnemer bent. U hebt de opdracht aan uzelf verstrekt.

Oplossing:

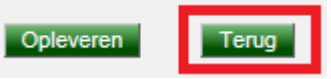

Klik op de knop 'Terug' en vul de lege velden in.

### Foutmelding bij accorderen van een opgeleverde opdracht

### 😣 Fout bij uitvoeren van handeling Accorderen: null

Bovenstaande foutmelding treedt op als er in een opgeleverde opdracht velden niet zijn ingevuld. Deze foutmelding komt alleen voor als u zelf de opdrachtgever bent. Dit komt vooral voor bij opgeleverde verwijderopdrachten.

Een mogelijke oorzaak zijn dubbelingen in bronnen. Als u de verwijderde bronnen controleert, dan ziet u dat deze zijn 'verdubbeld' en dat de dubbelingen niet zijn ingevuld.

Er zijn een aantal mogelijkheden om dit op te lossen:

- Klik op de knop 'Voorwaardelijk accorderen' en verzoek de opdrachtnemer om de lege bronnen in te vullen. Deze dubbeling is alleen zichtbaar in de tab Verwijderen Bronnen. (Wij raden het aan deze mogelijkheid alleen te gebruiken als het om een paar bronnen gaat, deze werkwijze is sneller dan oplossing 2).
- Neem bij meerdere bronnen contact op met de helpdesk via het <u>helpdeskformulier</u> en verzoek om de bronnen te ontdubbelen. Geef hierbij het LAVS-ASBEST-nummer en het VERWIJDER-nummer door. Het duurt meestal ongeveer 5 werkdagen voordat een en ander is aangepast in het LAVS.

Deze foutmelding kan ook optreden bij het accorderen van opgeleverde eindmetingopdrachten. Dit komt omdat de vink bij 'Bouwkundige eenheid' weg kan vallen bij het opleveren van de opdracht

door het eindinspectielaboratorium. De oorzaak hiervan is een bug in het LAVS. De bug is inmiddels opgelost maar bij oudere projecten kan deze situatie nog voorkomen.

U kunt dit oplossen door de opgeleverde opdracht voorwaardelijk te accorderen en het eindinspectielaboratorium te verzoeken om nogmaals de bouwkundige eenheid aan te vinken en vervolgens de opdracht opnieuw op te leveren.